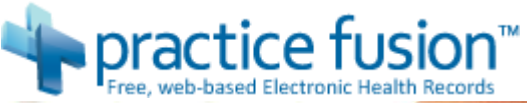

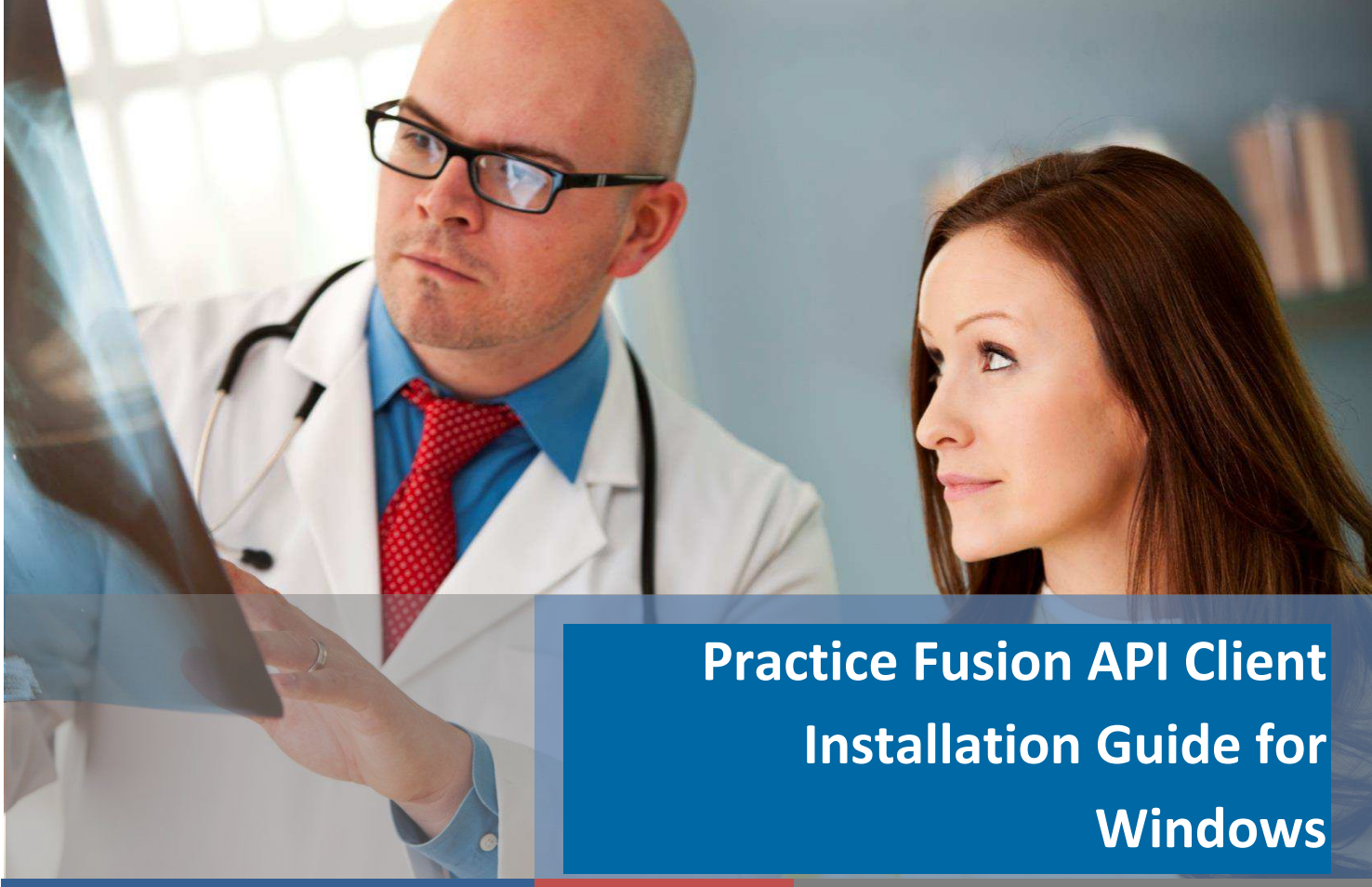

Quickly and easily connect your Results Information System with Practice Fusion's Electronic Health Record (EHR) System

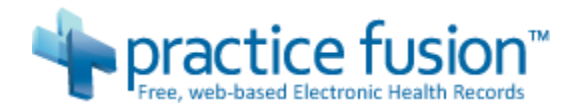

### **Table of Contents**

| Introduction to Practice Fusion API Client                        |
|-------------------------------------------------------------------|
| Preparing to Install Practice Fusion API Client                   |
| Determining Which Version of Windows You Are Running4             |
| Configuring Folder Permissions                                    |
| Verifying and Installing the JRE5                                 |
| Downloading Practice Fusion API Client6                           |
| Installing a File Extraction Program7                             |
| Installing Practice Fusion API Client                             |
| Performing a New Installation of Practice Fusion API Client8      |
| Upgrading an Existing Installation of Practice Fusion API Client9 |
| Starting the API Client UI and Service                            |
| Starting the API Client UI11                                      |
| Starting the API Client Service                                   |
| Starting the Client Service with a Windows Shortcut12             |
| Waking the Client from Standby13                                  |
| Stopping the Client Service14                                     |
| Configuring a Service to Start Practice Fusion API Client15       |
| Configuring and Using the API Client                              |
| Appendix A: Configuring JRE Environment Variables                 |

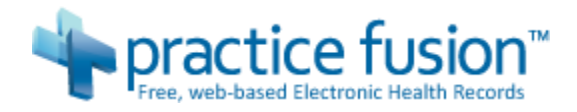

## Introduction to Practice Fusion API Client

Practice Fusion API Client is an application that enables vendors to exchange results with Practice Fusion's Electronic Health Record (EHR) platform. The API client service monitors a specified directory on a computer at the site. Every 20 milliseconds the service scans the directory for Health Level Seven (HL7) files older than one minute. If the service finds a file, it performs some validation of its contents and then attempts to connect to the Practice Fusion Results API using credentials provided by Practice Fusion. If it connects successfully, it then sends the file to the API, which performs further validation. If the file passes the validation checks it is then added to the Practice Fusion database and is accessible to healthcare providers. The client service then moves the file on the lab computer to an archive directory and continues monitoring for other files to process. Files with errors are moved to a third directory so that you can examine them and resolve the problems.

The client also features Practice Fusion API Client User Interface (UI), which enables you to configure the settings that define the behavior of the service, as well as to view statistics about files that have been processed.

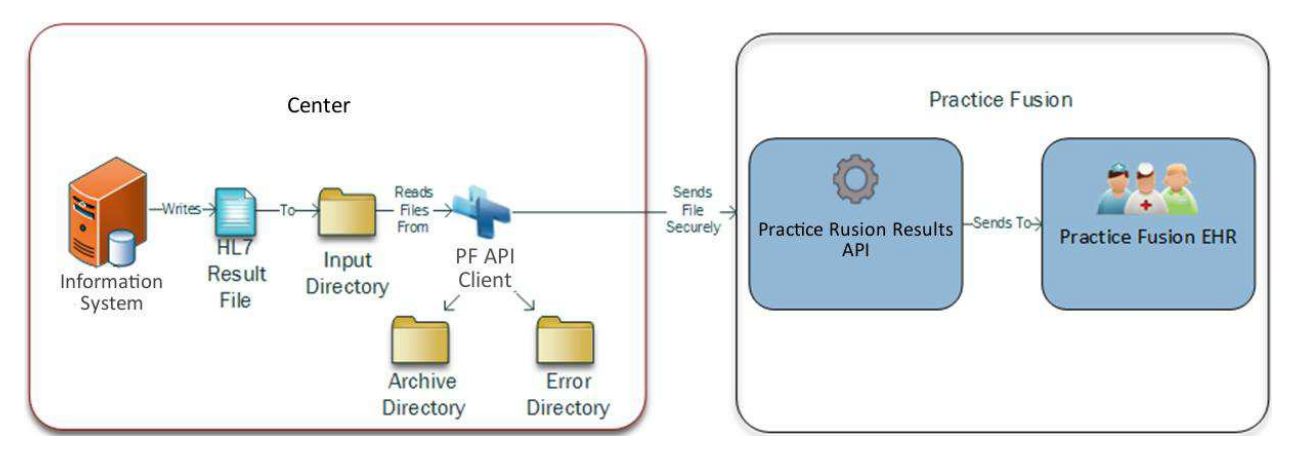

This document describes how to install, configure, and use Practice Fusion API Client.

#### Note

If you will not be using Practice Fusion API Client and will instead be invoking the Practice Fusion SOAP or RESTful services, refer to the HL7 Results Specification.

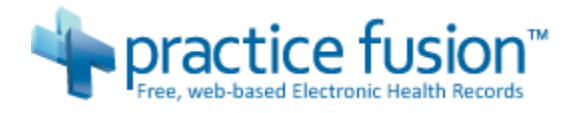

## Preparing to Install Practice Fusion API Client

This section contains the following subsections:

- Determining Which Version of Windows You Are Running
- Configuring Folder Permissions
- Verifying and Installing the JRE
- Downloading Practice Fusion
- Installing a File Extraction Program

Figure 1: System Type Property

### Determining Which Version of Windows You Are Running

At a couple points throughout this process you will need to know which version of Windows you are running. Do the following to find out:

- 1. In Windows Explorer, right-click "Computer" and select **Properties** from the menu.
- 2. Find the **System type** property about halfway down the page and note the value to the right of it; if it reads "64-bit Operating System" you are running 64-bit Windows. If it says "32-bit Operating System" you are running 32-bit Windows.

| Sy | stem                    |                                                     |
|----|-------------------------|-----------------------------------------------------|
|    | Rating:                 | 5.9 Windows Experience Index                        |
|    | Processor:              | Intel(R) Core(TM) i5-2520M CPU @ 2.50GHz 2.50 GHz   |
|    | Installed memory (RAM): | 8.00 GB (7.89 GB usable)                            |
|    | System type:            | 64-bit Operating System                             |
|    | Pen and Touch:          | No Pen or Touch Input is available for this Display |

3. Remember which version you are running for later, and close the "Control Panel" window.

### **Configuring Folder Permissions**

The client needs read, write, and execute permissions in the directory where it will read messages from so that it can function. Do the following to create the folder and make sure that it has the necessary permissions:

- 1. In Windows Explorer, select File > New > Folder to create a directories where you want to have the lab client create subdirectories to store the HL7 messages, such as C: \HL7Messages.
- 2. Right-click the directory and select Properties from the menu.
- 3. Click the "Security" tab.
- 4. Click Edit.

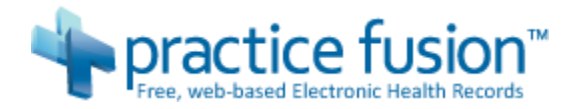

5. Confirm that the check boxes for the **Read & execute**, **Read**, and **Write** permissions are all enabled (with a check in them). If any are not enabled, click the check box to enable it.

**Figure 5: Required Folder Permissions** 

| General Sharing Security Object name: C:\HL7Me | Previous Versions<br>ssages | Customize |
|------------------------------------------------|-----------------------------|-----------|
| Group or user names:                           |                             |           |
| & Authenticated Users                          |                             |           |
| & SYSTEM                                       |                             |           |
| & Administrators (PPF02                        | 66-T420\Administrators      | ;)        |
| & Users (PPF0266-T420                          | \Users)                     |           |
| To change permissions, clic                    | k Edit.                     | Edit      |
| Users                                          | Allow                       | Deny      |
| Full control                                   |                             | *         |
| Modify                                         | ~                           |           |
| Read & execute                                 | ~                           | =         |
| List folder contents                           | ~                           |           |
| Read                                           | ~                           |           |
| Write                                          | ~                           | -         |
| For special permissions or a                   | dvanced settings,           | Advanced  |
| click Advanced.                                |                             |           |

- 6. Click **OK**.
- 7. Click **OK**.

### Verifying and Installing the JRE

You can install Practice Fusion API Client on any computer with the Java Runtime Environment (JRE) version 6u37 or later installed on it. For a list of operating systems supported for the version 7u11 JRE, navigate to the following address in a browser:

http://www.oracle.com/technetwork/java/javase/downloads/jdk7-downloads-1880260.html

### Verifying Installation of the JRE

If a supported JRE is already installed, do the following to verify the installation:

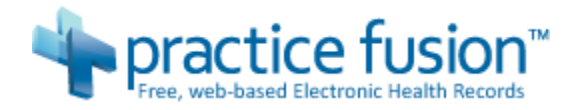

- 1. Select Start > All Programs > Accessories > Command Prompt.
- 2. Type the following at the command line, then press Enter:

java -version

The command prompt should produce output similar to the following:

```
java version "1.7.0_11"
Java(TM) SE Runtime Environment (build 1.7.0_11-b21)
Java HotSpot(TM) 64-Bit Server VM (build 23.6-b04, mixed mode)
```

If the command prompt does not display such output you must install the JRE.

### Installing the JRE

Do the following to install the JRE:

- Navigate to the following website in an internet browser: <u>http://www.oracle.com/technetwork/java/javase/downloads/index.htm</u>
- 2. Click Download underneath "JRE".
- 3. Click the Accept License Agreement radio button.
- 4. Click the download link for the operating system you're running.
- 5. If you're running 64-bit Windows click the following link:

| Windows x64 | 31.44 MB | ire-7u11-windows-x64.exe |
|-------------|----------|--------------------------|
|-------------|----------|--------------------------|

6. If you're running 32-bit Windows click the following link:

Windows x86 Offline 30.02 MB 🛓 jre-7u11-windows-i586.exe

7. At the "Java Setup – Welcome" window click Install.

The "Java Setup – Progress" window is displayed while the JRE is installed.

8. At the "Java Setup - Complete" window click Close.

After installing a supported JRE, follow the instructions in Verifying Installation of the JRE again. If verification still fails, you might need to follow the steps in Appendix A: Configuring JRE Environment Variables.

### **Downloading Practice Fusion API Client**

Practice Fusion API Client is contained in a compressed file.

If you have not already contacted Practice Fusion's Business Development Team to enter into a partnership agreement, navigate to the following address and submit the form there:

http://www.practicefusion.com/pages/partner-contact-us.html

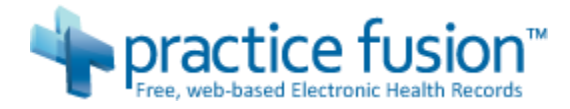

After the partnership relationship has been established, a business development representative will email you the URL where you can download the compressed file.

### Installing a File Extraction Program

You must have software installed that is able to extract the compressed file to continue with installation.

Some Windows systems have the ability to extract a file; to determine if yours does, right-click a compressed file in Windows Explorer, then select **Extract All** from the context menu. If this menu item is not available you can install a program such as 7zip, which is available at the following address:

#### http://www.7zip.org

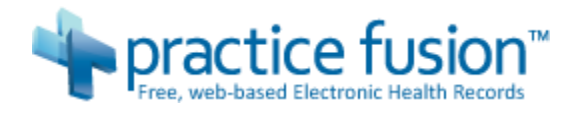

## Installing Practice Fusion API Client

To install Practice Fusion API Client, you extract the compressed file that contains the application to a directory on your system. This section describes both how to perform a new installation of Practice Fusion API Client and how to upgrade an existing installation.

Table 1: API Client Files and Directories lists the files and directories created by extracting the file.

#### **Table 1: API Client Files and Directories**

| File                      | Description                                                                                |
|---------------------------|--------------------------------------------------------------------------------------------|
| labclient-1.18.0.0.jar    | The Java file for the client program                                                       |
| labclient-ui-1.18.0.0.jar | The Java file for the client UI                                                            |
| PFLabClient32.exe         | The executable that starts the client service on 32-bit<br>Windows                         |
| PFLabClient64.exe         | The executable that starts the client service on 64-bit<br>Windows                         |
| PFLabClientUI32.exe       | The executable that starts the user interface for the API client on 32-bit Windows         |
| PFLabClientUI64.exe       | The executable that starts the user interface for the API client on 64-bit Windows         |
| \source                   | This directory contains the source code for both the client service and the API client UI. |

### Performing a New Installation of Practice Fusion API Client

Do the following to install Practice Fusion API Client and verify the installation:

1. Create a directory to install the application in, such as C:\PFLabClient; configure the directory to have **Read**, **Write**, and **Read & execute** permissions as shown in Figure 2: Security properties of the Practice Fusion API Client installation directory.

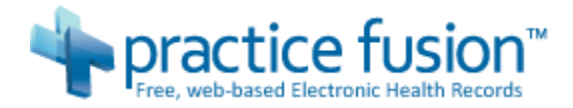

#### Figure 2: Security properties of the Practice Fusion API Client installation directory

| eneral Shanng Security                           | Previous Versions    | Customize |   |
|--------------------------------------------------|----------------------|-----------|---|
| Object name: C:\PFLabCli                         | ient                 |           |   |
| Group or user names:                             |                      |           |   |
| & Authenticated Users                            |                      |           |   |
| SYSTEM                                           |                      |           |   |
| & Administrators (PPF026                         | 6-T420\Administrator | s)        |   |
| & Users (PPF0266-T420)                           | Users)               |           |   |
| To change permissions, click                     | :Edit.               | Edit      | _ |
| Permissions for Authenticated                    | 1                    |           |   |
| Users                                            | Allow                | Deny      |   |
| Full control                                     |                      |           | ^ |
| Modify                                           | 1                    |           |   |
| Read & execute                                   | 1                    |           |   |
| List folder contents                             | 1                    |           |   |
| Read                                             | 1                    |           |   |
| Write                                            | ~                    |           | Ŧ |
| For special permissions or ad<br>click Advanced. | vanced settings,     | Advanced  | ł |
| Learn about access control a                     | and permissions      |           |   |

- 2. Use the program you installed in Installing a File Extraction Program to extract the file you downloaded in Downloading Practice Fusion into the new directory.
- 3. Proceed to the section titled Starting the API Client UI and Service.

### Upgrading an Existing Installation of Practice Fusion API Client

Do the following to upgrade Practice Fusion API Client:

- 1. Follow the instructions in Stopping the Client Service to stop the service if it is currently running.
- 2. Delete the contents of the folder where the existing release of Practice Fusion API Client is installed.
- 3. Follow the instructions in Performing a New Installation of Practice Fusion to install the newer release.
- 4. Follow the instructions in Starting the API Client UI and confirm that the proper version is displayed in the lower-right-hand corner of the UI.

The upgraded API Client will automatically load your existing configuration from the previous version.

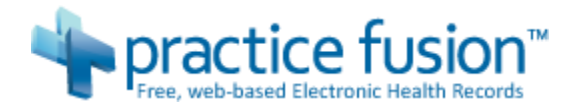

#### Note

If you are on Windows and have configured Practice Fusion API Client to run as a Windows service, you must restart the service at this time.

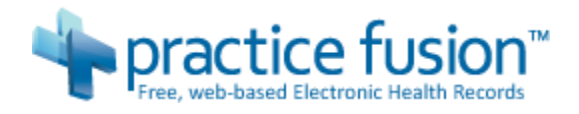

## Starting the API Client UI and Service

The API client service is the process that monitors a directory for new HL7 messages and the UI is the tool you use to configure the behavior of the service.

Practice Fusion API Client includes an embedded Jetty server used for communication with the API client UI. Access to the server is restricted to local host access for security purposes. The Jetty server requires an open socket port. The default port is 8383 and can be changed as described in Starting the Client Service with a Windows Shortcut if port 8383 is being used by another process.

### Starting the API Client UI

To start the API client UI in Windows Explorer, navigate to the directory where you extracted the compressed file, then double-click either PFLabClientUI32.exe or PFLabClientUI64.exe depending on the version of Windows you are running.

The user interface starts. If the client service is running when you start the UI, the Client Service Status element reads Waiting For Configuration; if it is not running the Client Service Status element reads Offline.

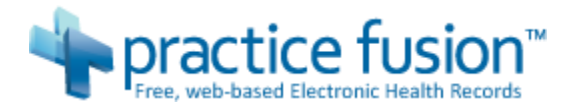

#### Figure 3: Practice Fusion API Client User Interface

| lient Service Status Of | Start Client Service |                  |
|-------------------------|----------------------|------------------|
|                         |                      | Configure Client |
| Statistics Errors       |                      |                  |
| Total Messages Sent     | 0                    |                  |
| Daily Message Total     | 0                    |                  |
| Hourly Message Total    | 0                    |                  |
| Last Message Time       | NA                   |                  |
| File Errors             | 0                    |                  |
| Last File Error Time    | NA                   |                  |
| System Errors           | 0                    |                  |
| Last System Error Time  | NA                   |                  |
| Class Empre             |                      |                  |

To close the user interface, click **X**.

### Starting the API Client Service

To start the client service from the UI, click **Start Client Service**.

| Figure 4: "Start Client | Service" button |
|-------------------------|-----------------|
|-------------------------|-----------------|

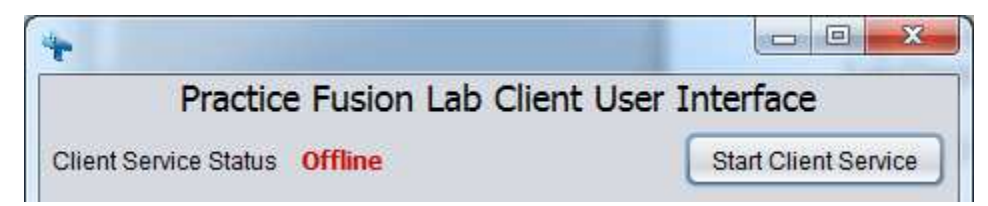

### Starting the Client Service with a Windows Shortcut

You can also create a shortcut to the PFLabClient32.exe or PFLabClient64.exe executable files to start the service. Do the following to modify the shortcut if you need to use a non-default port:

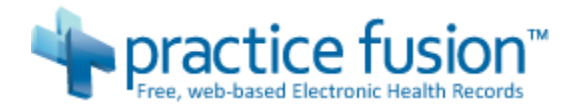

- 1. Right-click the shortcut and select **Properties** from the context menu.
- 2. Add the -port option with the desired port number at the end of the value in the **Target** field. For example, to use port 9393 in a 64-bit Windows environment the value in the **Target** field would be as shown in Figure 5: "Shortcut Properties" dialog.

| General       Shortcut       Compating         PFLabClient64 - Shortcut       PFLabClient64 - Shortcut       Image: Compating         Target type:       Application       PFLabClient         Target location:       PFLabClient       Image: C:\PFLabClient\PFLabClient64.exe -port         Start in:       C:\PFLabClient       Image: C:\PFLabClient         Shortcut key:       None       Image: C:\PFLabClient         Shortcut key:       None       Image: Compating Compating C | Security         | Details                | Previous Versions       |  |  |  |
|----------------------------------------------------------------------------------------------------|------------------|------------------------|-------------------------|--|--|--|
| PFLabClient64 - Shortcut         Farget type:       Application         Farget location:       PFLabClient         Farget:       C:\PFLabClient\PFLabClient64.exe -port         Start in:       C:\PFLabClient         Start in:       C:\PFLabClient         Shortcut key:       None         Run:       Normal window         Comment:       Open File Location                                                                                                    | General          | Shortcut               | Compatibility           |  |  |  |
| Farget type:       Application         Farget location:       PFLabClient         Farget:       C:\PFLabClient\PFLabClient64.exe-port         Start in:       C:\PFLabClient         Shortcut key:       None         Run:       Normal window         Comment:       Open File Location         Change Icon       Advar                                                                                                    | PF               | LabClient64 - Shortcut |                         |  |  |  |
| Target location: PFLabClient<br>Target: C:\PFLabClient\PFLabClient64.exe -port<br>Start in: C:\PFLabClient<br>Shortcut key: None<br>Run: Nomal window<br>Comment:<br>Open File Location Change Icon Advar                                                                                                    | Target type:     | Application            |                         |  |  |  |
| Target:       C:\PFLabClient\PFLabClient64.exe -port         Start in:       C:\PFLabClient         Shortcut key:       None         Run:       Normal window         Comment:       Open File Location         Change Icon       Advar                                                                                                    | Target location: | PFLabClient            |                         |  |  |  |
| Start in: C:\PFLabClient<br>Shortcut key: None<br>Run: Normal window<br>Comment:<br>Open File Location Change Icon Advar                                                                                                    | Target:          | C:\PFLabClient\PFLab   | Client64.exe -port 9393 |  |  |  |
| Shortcut key: None<br>Run: Normal window<br>Comment:<br>Open File Location Change Icon Advar                                                                                                    | Start in:        | C:\PFLabClient         |                         |  |  |  |
| Run: Normal window<br>Comment:<br>Open File Location Change Icon Advar                                                                                                    | Shortcut key:    | None                   |                         |  |  |  |
| Comment:<br>Open File Location Change Icon Advar                                                                                                    | Run:             | Normal window          | ,                       |  |  |  |
| Open File Location Change Icon Advar                                                                                                    | Comment:         |                        |                         |  |  |  |
|                                                                                                    | Open File Lo     | cation Change lo       | on Advanced             |  |  |  |
|                                                                                                    |                  |                        |                         |  |  |  |
|                                                                                                    |                  |                        |                         |  |  |  |
|                                                                                                    |                  |                        |                         |  |  |  |
|                                                                                                    |                  |                        |                         |  |  |  |
|                                                                                                    |                  |                        |                         |  |  |  |

#### Figure 5: "Shortcut Properties" dialog

3. Click **OK**.

### Waking the Client from Standby

If the client experiences a system error, it enters standby mode and waits for a configurable period of time to resume processing files. To wake the client from standby mode manually instead of waiting for the configured time to pass, click **Wake From Standby** in the UI.

If another system error is encountered the client returns to standby mode.

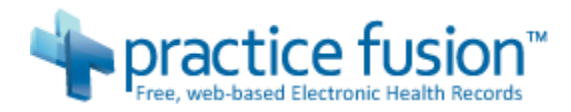

Figure 6: "Wake From Standby" button

| Client Service Status | Standby |   | Stop Client Service |
|-----------------------|---------|---|---------------------|
|                       |         | ( | Wake From Standby   |
|                       |         |   | Configure Client    |

For more information about standby mode and configuring the length of the standby period, see the Practice Fusion API Client Usage Guide.

### Stopping the Client Service

To stop the client service, click **Stop Client Service** in the API client UI.

You can also select the java.exe or PFLabClientXX.exe process of the service in Windows Task Manager, then click **End Process**.

#### Figure 7: Windows Task Manager

| Applications | Processes     | Services    | Performa  | nce N | letworking U: | sers        |             |
|--------------|---------------|-------------|-----------|-------|---------------|-------------|-------------|
| Image Na     | ame           | ι           | Jser Name | CPU   | Memory (      | Description |             |
| iexplore.    | exe           | r           | mills     | 00    | 10,772 K      | Internet    |             |
| iexplore.    | exe *32       | r           | mills     | 00    | 81,396 K      | Internet    |             |
| iexplore.    | exe *32       | r           | mills     | 00    | 47,396 K      | Internet    |             |
| iexplore.    | exe *32       | r           | mills     | 00    | 94,636 K      | Internet    |             |
| igfxpers.    | exe           | 3r          | mills     | 00    | 1,312 K       | persisten   |             |
| igfxtray.    | exe           | r           | mills     | 00    | 756 K         | igfxTray    | (           |
| iusb3mon     | .exe *32      | r           | mills     | 00    | 788 K         | Intel(R) U  |             |
| java.exe     |               | r           | mills     | 00    | 38,536 K      | Java(TM)    |             |
| lsass.exe    |               | S           | SYSTEM    | 00    | 8,304 K       | Local Sec   |             |
| lsm.exe      |               | 5           | SYSTEM    | 00    | 2,280 K       | Local Ses   |             |
| lvvsst.ex    | e             | 5           | SYSTEM    | 00    | 1,556 K       | Auto Scro   |             |
| McpServi     | ce.exe        | S           | SYSTEM    | 00    | 5,296 K       | McAfee Cl   |             |
| mcservice    | e.exe         | S           | SYSTEM    | 00    | 332 K         | mcservice   |             |
| mcservice    | ncservice.exe | 5           | SYSTEM    | 00    | 69,256 K      | mcservice   |             |
| mcshield.exe |               | 5           | SYSTEM    | 01    | 58,852 K      | McAfee O    | -           |
| Show p       | rocesses fro  | m all users |           |       |               | 5           | and Process |

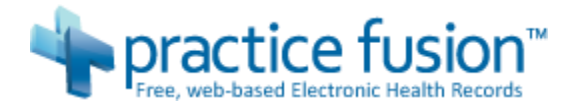

### Configuring a Service to Start Practice Fusion API Client

Practice Fusion recommends that you configure the Practice Fusion API Client service to run as a Windows service so you can manage it remotely and have it restart automatically in the event of a failure. You might decide to start and stop the service manually while you are in testing and configure it to run as a service when you go into production.

Do the following to configure Practice Fusion API Client as a Windows service:

- 1. Select Start > All Programs > Accessories > System Tools > Task Scheduler.
- 2. Select Action > Create Task from the menu bar.
- 3. Do the following at the "Create Task" dialog:
  - 1. Type Start Practice Fusion API Client in the Name field.
  - 2. Click Change User or Group.
  - 3. At the "Select User or Group" dialog, type the name of the user account under which the service should run in the **Enter the object name to select** field.
  - 4. Click **OK**.
  - 5. Click the **Run whether user is logged on or not** radio button.

#### NOTE

If you select the SYSTEM user account as shown in the screenshot, the **Run whether user is logged on or not** radio button is disabled.

6. Click the **Run with highest privileges** checkbox.

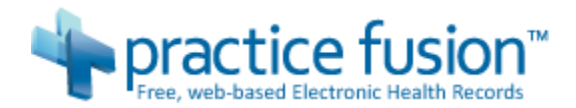

#### Figure 8: "Create Task" dialog

| General In                                                                                                    | ggers Actions     | Conditions     | Settings                       |                      |
|----------------------------------------------------------------------------------------------------|-------------------|----------------|--------------------------------|----------------------|
| Name:                                                                                                    | Start Practice    | e Fusion Lab C | lient                          |                      |
| Location:                                                                                                    | Υ                 |                |                                |                      |
| Author:                                                                                                    | HQ\rmills         |                |                                |                      |
| Description                                                                                                    | 6                 |                |                                |                      |
| Security of<br>When run                                                                                                    | ning the task, u  | se the followi | ng user account:               |                      |
| NT AUTH                                                                                                    | ORITY\SYSTEM      |                |                                | Change User or Group |
| Run or     Registree     Registree | ly when user is   | logged on      |                                | , <u> </u>           |
| 💿 Run wł                                                                                                    | nether user is lo | gged on or no  | t                              |                      |
| Do                                                                                                    | not store passv   | vord, The task | will only have access to local | computer resources.  |
| 🔽 Run wi                                                                                                    | th highest privi  | leges          |                                |                      |
| Hidden                                                                                                    | Config            | ure for: Wine  | dows Vista™, Windows Server    | ™ 2008 ▼             |

- 4. Click the "Triggers" tab, click **New**, and do the following:
  - 1. Select At startup from the Begin the task drop-down menu.
  - 2. Select the **Delay task for** check box.
  - 3. Type 5 minutes in the **Delay task for** field (it has a drop-down menu, but does not contain the value "5 minutes" by default, so you will have to type it in).

The delay allows the computer to start in the event of a reboot without Practice Fusion API Client consuming system resources.

- 4. Select the **Repeat task every** check box.
- 5. Type 5 minutes in the Repeat task every field.
- 6. Select Indefinitely from the for a duration of drop-down menu.

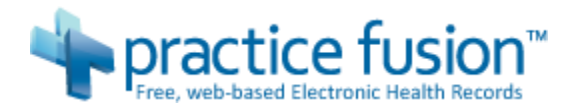

#### Figure 9: "New Trigger" dialog

| Settings<br>No additional settings required.                      |  |
|-------------------------------------------------------------------|--|
| No additional settings required.                                  |  |
|                                                                   |  |
|                                                                   |  |
|                                                                   |  |
|                                                                   |  |
|                                                                   |  |
|                                                                   |  |
| Advanced settings                                                 |  |
| ☑ Delay task for: 5 minutes ▼                                     |  |
| ✓ Repeat task every: 5 minutes 		 for a duration of: Indefinitely |  |
| Stop all running tasks at end of repetition duration              |  |
| 📄 Stop task if it runs longer than: 🛛 3 days 🚽                    |  |
| Activate: 1/28/2013 • 9:42:35 AM • Synchronize across time zones  |  |
| Expire: 1/29/2014 Tex 0.42.25 AM                                  |  |
| LI CAPITO 1/20/2014 IF STACES AND IN STACE ACTOSS DIFFERENCES     |  |

#### 7. Click **OK**.

- 5. When returned to the "Create Task" dialog, click the "Actions" tab, click **New**, and do the following:
  - 1. Click New.
  - 2. Type the full path and filename of the Practice Fusion API Client executable in the **Program/script** field.

If the computer is running a 64-bit version of Windows the name of the executable is PFLabClient64.exe. If the computer is running a 32-bit version of Windows the name of the executable is PFLabClient32.exe.

For example, if you extracted the compressed application file to the C:\PFLabClient directory as suggested in this document and the computer is running the 64-bit version of Windows, you would type the following:

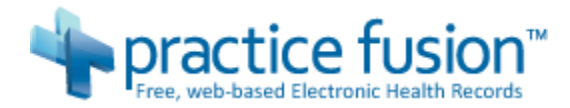

C:\PFLabClient\PFLabClient64.exe

3. If you will be running the Practice Fusion API Client service on a port other than the default port 8383, type -port *xxxx* in the **Add arguments (optional)** field, where *xxxx* is the four-digit port number to be used.

#### Figure 10: "New Action" dialog

| w Actior |                                             |           |
|----------|---------------------------------------------|-----------|
| You mu   | st specify what action this task will perfo | orm.      |
| Action:  | Start a program                             | •         |
| Setting  | 5                                           |           |
| Progra   | m/script:                                   |           |
| C:\PFL   | .abClient\PFLabClient64.exe                 | Browse    |
| Add a    | rguments (optional):                        |           |
| Start in | n (optional):                               |           |
|          |                                             |           |
|          |                                             |           |
|          |                                             |           |
|          |                                             |           |
|          |                                             |           |
|          |                                             |           |
|          |                                             |           |
|          |                                             |           |
|          |                                             | OK Cancel |
|          |                                             |           |

- 4. Click **OK**.
- 6. When returned to the "Create Task" dialog, click **OK**.
- 7. When returned to the "Task Scheduler" window, click **Task Scheduler Library**.

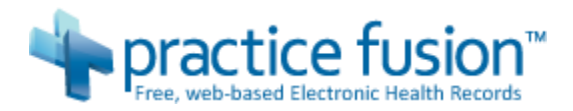

| <b>Figure</b> | 11: | <b>"Task</b> | Schedu | ler" | window |
|---------------|-----|--------------|--------|------|--------|
|---------------|-----|--------------|--------|------|--------|

| Task Scheduler (Local) | Name          |                 | Status Trigger | s              | Actions                     |   |
|------------------------|---------------|-----------------|----------------|----------------|-----------------------------|---|
| ask Scheduler Library  | Practice Fus  | sion Lab Client | Ready At syste | em startup - A | Task Scheduler Library      | - |
|                        |               |                 |                |                | 🕑 Create Basic Task         |   |
|                        |               |                 |                |                | 🐌 Create Task               |   |
|                        |               |                 |                |                | Import Task                 |   |
|                        | < <u> </u>    |                 |                | F.             | Display All Running Tasks   |   |
|                        | General Trigg | gers Actions    | Conditions Set | tings 🚹 🕨      | 👔 Disable All Tasks History |   |
|                        | Name:         | Practice Fusion | Lab Client     | *              | 📉 New Folder                |   |
|                        | Location:     | ١               |                |                | View                        | ) |
|                        | Author:       | HQ\rmills       |                | -              | Refresh                     |   |
|                        | Description:  |                 |                |                | 👔 Help                      |   |
|                        |               |                 |                |                | Selected Item               |   |
|                        |               |                 |                |                |                             |   |
|                        |               |                 |                |                | 🕨 Run                       |   |

8. Select the task you created and confirm that it is configured with the desired settings.

#### Note

Because the service was configured to start when the computer starts, it will not be running at this point. To start the service now, select **Action > Run** from the menu bar.

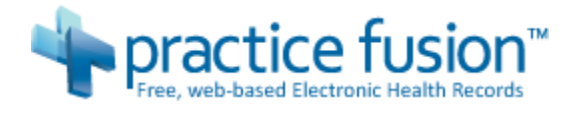

## Configuring and Using the API Client

At this point, follow the instructions in the Practice Fusion API Client Usage Guide to configure the API client and use it to process HL7 messages.

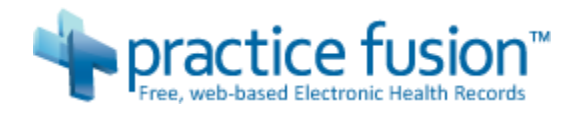

# Appendix A: Configuring JRE Environment Variables

Environment variables are strings that contain information about a computer system. On some systems you must configure environment variables about the JRE installation so that Java programs can run.

After installing the JRE, perform the steps in Verifying Installation of the JRE; if the verification fails, you might need to configure the environment variables; do the following on Windows XP or Windows Server 2003 to configure the environment variables:

1. Determine the path of the bin directory of the JRE installation.

If you accepted the default installation directory it would be C:\Program Files (x86) \jre7\bin for the version 7u11 JRE on a 32-bit Windows system.

If you accepted the default installation directory it would be C:\Program File\jre7\bin for the version 7u11 JRE on a 64-bit Windows system.

If you installed the version 6 JRE the jre7 segments would be jre6.

- 2. In Windows Explorer, right-click **Computer** or **My Computer** depending on the operating system, then select **Properties** from the context menu.
- 3. On Windows 7 or Windows Server 2008 click Advanced System Settings.
- 4. Click the "Advanced" tab.
- 5. Click Environment Variables.
- 6. Select the Path entry in the "System variables" list, then click Edit.

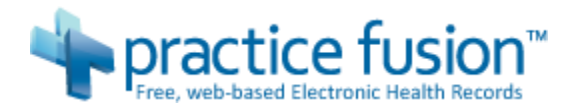

#### Figure 12: Environment Variables

| randore                              | Value                                                                                 |
|--------------------------------------|---------------------------------------------------------------------------------------|
| Path                                 | C:\Program Files\Intel\WiFi\bin\;C:\Prog                                              |
| TEMP                                 | %USERPROFILE%\AppData\Local\Temp                                                      |
| TMP                                  | %USERPROFILE%\AppData\Local\Temp                                                      |
|                                      | New Edit Delete                                                                       |
|                                      | ·                                                                                     |
| /stem variables                      |                                                                                       |
| Variable                             | Value                                                                                 |
|                                      | Windows NT                                                                            |
| OS                                   |                                                                                       |
| OS<br>Path                           | C: \Program Files \Common Files \Microsof                                             |
| OS<br>Path<br>PATHEXT                | C:\Program Files\Common Files\Microsof<br>.COM;.EXE;.BAT;.CMD;.VBS;.VBE;.JS;          |
| os<br>Path<br>PATHEXT<br>PROCESSOR_A | C:\Program Files\Common Files\Microsof<br>.COM;.EXE;.BAT;.CMD;.VBS;.VBE;.JS;<br>AMD64 |

- 7. Press End.
- 8. Type a semicolon followed by the path of the bin directory of the JRE installation as discovered in step 1.

Figure 13: Editing the path variable

| Variable name:  | Path                                     |
|-----------------|------------------------------------------|
| Variable value: | ssCommon\;C:\Program Files\Java\jre7\bir |

- 9. Click **OK**.
- 10. Click **OK**.
- 11. Click **OK**.

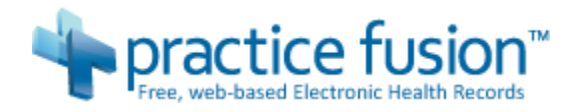

12. Perform the steps in Verifying Installation of the JRE to confirm that the environment variable has been configured correctly.